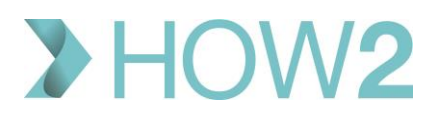

## HOW2 VALIDATION EXERCISES

## **EMIS Web Deducting Patients via GP2GP**

| 1) | Find the 'Deductions' list in EMIS Work Flow Manager and view the 'Deduction Reason' for         |  |
|----|--------------------------------------------------------------------------------------------------|--|
|    | one of the task items.                                                                           |  |
| 2) | If you accept the deduction, where should you look to check that the patient's record has        |  |
|    | been sent successfully via GP2GP?                                                                |  |
| 3) | Which two inboxes in Work Flow Manager will need to be checked to see if an attempt to           |  |
|    | transfer records via GP2GP has failed?                                                           |  |
| 4) | If your Practice has had the Lloyd George notes for your patients digitised, where will you find |  |
|    | those digitised notes on a patient's record?                                                     |  |
| 5) | If you need to print the patient records because you have not had Lloyd George notes             |  |
|    | digitised, how would you do this and what content from the records MUST be included for          |  |
|    | every patient?                                                                                   |  |
| 6) | Once the paper records have been put into the NHS Transit bag, what do you need to do in         |  |
|    | EMIS Workflow Manager to record the records as having been sent?                                 |  |